- 1. Point your browser to <a href="https://wireless2.fcc.gov/UlsEntry/licManager/login.jsp">https://wireless2.fcc.gov/UlsEntry/licManager/login.jsp</a>
- 2. Type your FCC Registration Number and Password.
- Click on "Download Electronic Authorizations." (left yellow menu, about 1/4 way down)
- 4. Under "Filter by Radio Service," select your current Callsign and click ADD to "Authorizations to Download."
- 5. Click DOWNLOAD at the bottom right.
- 6. Select the folder and file name to save your Official Copy pdf file (look for pup-up blocking warnings That will not allow you to see the download link for this step).